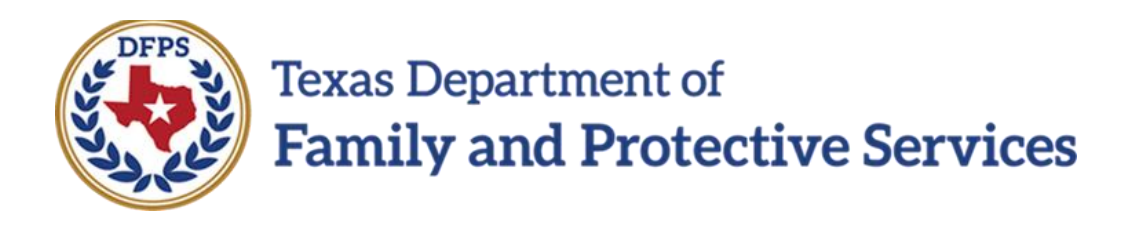

## **Common Application Form**

# In IMPACT 2.0

Job Aid

### Contents

| Application for Placement Form                      | 3  |
|-----------------------------------------------------|----|
| Launching a New Application for Placement Form      | 3  |
| Review – Application for Placement Form             | 7  |
| Common Application Detail Page                      | 11 |
| Deleting an Existing Application for Placement Form | 12 |

## **Application for Placement Form**

A new **Application for Placement** form has been created to replace the existing **Common Application** form. No change has been made to the existing workflow; the form is launched by selecting the **Document** button on the **Common Application** page and the form can only be created in the SUB stage.

Many of the new form's fields are prefilled from IMPACT with many of these fields also usereditable. When the form is saved, all but a few of the prefilled fields will cease to update from IMPACT. Any data you entered or added to a prefilled field will remain. User-editable fields that are not pre-filled will remain editable after saving.

When a child sexual aggression (CSA) episode is end-dated, the episode will no longer appear on the form. Therefore, the only **Application for Placement** form fields that are refreshed after an episode has been end-dated and saved are the following, which are changed to blank at the next launch:

- Checkbox for "Does the child have sexually aggressive behavior?"
- Episode Start Date
- Incident Descriptions

You will be able access, view, and print any current or past **Common Application** or **Application for Placement** forms in an open or closed stage or case. You will also be able to email the form by selecting the email icon on the form, and you can print using the current print functionality. The form will generate and print in PDF format.

### Launching a New Application for Placement Form

1. From your **Assigned Workload** in the **My Tasks** tab, select the **Stage Name** hyperlink to the case.

| Texas Department of<br>Family and Protective Services |                    |                     |          |         |       |               |        |       |      |            |            |        |      |          | ?           |                                                             |
|-------------------------------------------------------|--------------------|---------------------|----------|---------|-------|---------------|--------|-------|------|------------|------------|--------|------|----------|-------------|-------------------------------------------------------------|
| My Tasks Case S                                       | Search             | Reports             | Re       | sources |       |               |        |       |      |            |            |        |      |          |             |                                                             |
| Workload                                              | Workload           |                     |          |         |       |               |        |       |      |            |            |        |      |          |             |                                                             |
| Staff To-Do List                                      | Assi               | aned W              | orklo    | ad      |       |               |        |       |      |            |            |        |      |          |             |                                                             |
|                                                       | User Na<br>User ID | me:<br>:            |          |         |       |               |        |       |      |            |            |        |      |          | • Eligibi   | # new stage<br>Worker Safety<br>e For Screening<br>Screened |
|                                                       | Show 10            | entries             | ention.  |         |       |               |        |       |      |            |            |        |      |          |             | Ŧ                                                           |
|                                                       |                    | SS !                | ws       | Hr P/S  | M-Ref | Stage Name    | County | Stage | Туре | Opened     | Assigned   | Region | Unit | Stage ID | Case ID     | PGM                                                         |
|                                                       |                    |                     |          | P       |       |               | HAYS   | SUB   | REG  | 01/10/2019 | 01/11/2019 | 07     | H6   | -        | -           | CPS                                                         |
|                                                       |                    |                     |          | Ρ       |       | Second Second | HAYS   | SUB   | REG  | 05/30/2018 | 06/20/2018 | 07     | H6   | -        | -           | CPS                                                         |
|                                                       |                    |                     |          | Р       |       |               | HAYS   | SUB   | REG  | 05/30/2018 | 06/20/2018 | 07     | H6   | -        | -           | CPS                                                         |
|                                                       |                    |                     |          | Ρ       |       | Terror and    | HAYS   | SUB   | REG  | 05/02/2017 | 05/14/2018 | 07     | H6   | -        |             | CPS                                                         |
|                                                       |                    | I.                  | 8        | Р       |       |               | HAYS   | SUB   | REG  | 11/18/2017 | 03/15/2018 | 07     | H6   | -        |             | CPS                                                         |
|                                                       |                    |                     |          | Р       |       | -             | HAYS   | SUB   | REG  | 03/28/2018 | 04/13/2018 | 07     | H6   | -        | -           | CPS                                                         |
|                                                       |                    |                     |          | Р       |       | -             | HAYS   | SUB   | REG  | 03/28/2018 | 04/13/2018 | 07     | H6   | -        | -           | CPS                                                         |
|                                                       |                    |                     |          | Р       |       | Second Second | HAYS   | SUB   | REG  | 09/19/2018 | 09/22/2018 | 07     | H6   | -        | -           | CPS                                                         |
|                                                       |                    | I.                  | ۵        | Ρ       |       |               | HAYS   | SUB   | REG  | 11/18/2017 | 03/15/2018 | 07     | H6   | -        | -           | CPS                                                         |
|                                                       |                    | 1                   | <b>A</b> | Р       |       | -             | HAYS   | SUB   | REG  | 11/18/2017 | 03/15/2018 | 07     | H6   | -        | -           | CPS                                                         |
|                                                       | Showing            | g 1 to 10 of 43 ent | ries     |         |       |               |        |       |      |            |            |        |      | K <      | Page 1 of 5 | > N<br>Assign                                               |

- 2. You will arrive at the **Case Summary** page.
- 3. Select the **Placement** tab on the secondary menu.

| My Tasks Case           | Search R           | eports         | Resources           |           |              |                 |                |                            |               |                |          |        |                             |
|-------------------------|--------------------|----------------|---------------------|-----------|--------------|-----------------|----------------|----------------------------|---------------|----------------|----------|--------|-----------------------------|
| Case Summary            | Case Summary       | Case Summary T | ool Case To-Do List | Event Lis | t Event Sear | ch Case History | Principal Case | e History Famil            | y Tree PCSP   |                |          |        |                             |
| Person                  | Case Sun           | nmary          |                     |           |              |                 |                |                            |               |                |          |        |                             |
| Contacts/Summaries      | Case Name:         | 100            |                     |           |              |                 |                |                            |               |                |          |        | * required fiel             |
| Service Authorization   |                    |                |                     |           |              |                 |                |                            |               |                |          | 1      | conditionally required fiel |
| Legal                   | Attention:         |                |                     |           |              |                 |                |                            |               |                |          |        |                             |
| Child Plans             | You are c          | rrently in the | , SUB stage         |           |              |                 |                |                            |               |                |          |        |                             |
| Placement               | Case Inform        | nation         |                     |           |              |                 |                |                            |               |                |          |        |                             |
| History                 | Case ID:<br>Status | c              | Open                |           |              |                 |                | Region:<br>Start Date of C | 0'<br>ase: 0: | 7<br>5/01/2017 |          |        |                             |
| Medical                 |                    |                |                     |           |              |                 |                |                            |               |                |          |        | Expand All Collapse A       |
| Foster Care Eligibility | Show 10 v en       | tries          |                     |           |              |                 |                |                            |               |                |          |        |                             |
| PCA                     | Mr                 | g M-Ref        | Stage Name          | Stg       | Туре         | Opened          | Time           | Closed                     | Primary       | Reg            | Stage ID | Ov Dsp | Phone                       |
| ICPC                    | 0                  |                | Assessment .        | PAL       | REG          | 01/08/2019      |                |                            | August forms  | 07             | -        |        | -                           |
| Case Management         | 0                  |                | Surgion State       | FSU       | REG          | 05/02/2017      |                |                            | 100000-0000-0 | 07             | -        |        | 212,752,008                 |
|                         | ۲                  |                | Surger and          | SUB       | REG          | 05/02/2017      |                |                            | 100000-0000-0 | 07             | -        |        | -                           |
|                         | 0                  |                | Section 1           | INV       | PHAB1        | 05/01/2017      | 12:25 PM       | 06/30/2017                 | 100101        | 07             | -        | RTB    | 1012                        |
|                         | 0                  |                | -                   | INT       | PHAB1        | 05/01/2017      | 09:02 AM       | 05/01/2017                 | free sectors. | 07             | -        |        | 100,000                     |
|                         | Showing 1 to 5     | f 5 entries    |                     |           |              |                 |                |                            |               |                |          |        |                             |
|                         |                    |                |                     |           |              |                 |                |                            |               |                |          |        | Select Stage                |

- 4. You will arrive at the **Placement List** page.
- 5. Select the **Common Application** tab on the tertiary menu.

| Case Summary            | Placement Info      | Placements for | r Case Runav | vay/Missing Service Level Common Application |       |            |           |        |                                                                                                    |             |
|-------------------------|---------------------|----------------|--------------|----------------------------------------------|-------|------------|-----------|--------|----------------------------------------------------------------------------------------------------|-------------|
| Person                  | Placeme             | nt List        |              |                                              |       |            |           |        |                                                                                                    |             |
| Contacts/Summaries      | Stage Name:         |                |              |                                              |       |            |           |        | #                                                                                                    | Submitted E |
| Service Authorization   | Case ID:            |                |              |                                              |       |            |           |        |                                                                                                    |             |
| Legal                   | Show 10 v entrie    | 25             |              |                                              |       |            |           |        |                                                                                                    |             |
| Child Plans             | Date Entered        | Status         | Туре         | Description                                  | Stage | Stage Name | Case ID 👘 | Person | Entered By                                                                                                    | Event ID    |
| Placement               | 12/12/2017          | APRV           | Placement    | Act Start 12/12/2017                         | SUB   | 10000      | -         | -      | 10000-0000-0                                                                                                    | -           |
| History                 | 12/04/2017          | APRV           | Placement    | Act Start 12/04/2017 End 12/04/2017          | SUB   | ****       | -         | -      | 10000                                                                                                    | -           |
| Medical                 | 12/04/2017          | APRV           | Placement    | Act Start 12/04/2017 End 12/12/2017          | SUB   | 100000     | -         | 10000  | (an or provide the second second seco | -           |
| Foster Care Eligibility | 05/04/2017          | APRV           | Placement    | Act Start 05/03/2017 End 12/04/2017          | SUB   | 1000       | 1000      | -      | 101012-01010                                                                                                    | -           |
| PCA                     | Showing 1 to 4 of 4 | 1 entries      |              |                                              |       |            |           |        |                                                                                                    |             |
| ICPC                    |                     |                |              |                                              |       |            |           |        |                                                                                                    | A           |
|                         |                     |                |              |                                              |       |            |           |        |                                                                                                    |             |

- 6. You will arrive at the **Common Application List** page.
- 7. Select the **Add** button.

| My Tasks Case           | Search Report        | s Resource         | es            |                     |               |                   |         |        |            |                    |
|-------------------------|----------------------|--------------------|---------------|---------------------|---------------|-------------------|---------|--------|------------|--------------------|
|                         |                      |                    |               |                     |               |                   |         |        |            |                    |
| Case Summary            | Placement Info Place | ments for Case Run | naway/Missing | Service Level Commo | n Application |                   |         |        |            |                    |
| Person                  | Common A             | oplication         | List          |                     |               |                   |         |        |            |                    |
| Contacts/Summaries      | Stage Name:          | and the second     |               |                     |               |                   |         |        |            | # Submitted Events |
| Service Authorization   | Case ID:             |                    |               |                     |               |                   |         |        |            |                    |
| Legal                   | Date Entered         | Status             | Туре          | Description         | Stage         | Stage Name        | Case ID | Person | Entered By | Event ID           |
| Child Plans             |                      |                    |               |                     |               | No records exist. |         |        |            |                    |
| Placement               |                      |                    |               |                     |               |                   |         |        |            | Add                |
| History                 | Reports              |                    |               |                     |               |                   |         |        |            |                    |
| Medical                 |                      |                    |               |                     |               |                   |         |        |            |                    |
| Foster Care Eligibility | Reports:             |                    | Laun          | ch                  |               |                   |         |        |            |                    |
| PCA                     |                      |                    |               |                     |               |                   |         |        |            |                    |
| ICPC                    |                      |                    |               |                     |               |                   |         |        |            |                    |
| Case Management         |                      |                    |               |                     |               |                   |         |        |            |                    |

8. You will arrive at the **Common Application** page.

| My Tasks Case           | Search Reports Resources                                                                                            |
|-------------------------|----------------------------------------------------------------------------------------------------|
|                         |                                                                                                    |
| Case Summary            | Placement Info         Placements for Case         Runaway/Missing         Service Level         Common Application |
| Person                  | Common Application                                                                                                  |
| Contacts/Summaries      | Stage Name:                                                                                                    |
| Service Authorization   | angenza                                                                                                    |
| Legal                   |                                                                                                    |
| Child Plans             | Date Last Updated: Output Completed                                                                                 |
| Placement               | Document                                                                                                    |
| History                 |                                                                                                    |
| Medical                 |                                                                                                    |
| Foster Care Eligibility |                                                                                                    |
| PCA                     |                                                                                                    |
| ICPC                    |                                                                                                    |
| Case Management         |                                                                                                    |

#### 9. Select the **Document** button.

#### 10. The **Application for Placement** form opens in a new tab.

|                                                                                                    | 5 C 🛓          |                              |                       |                 |                                    |                          |                    |
|----------------------------------------------------------------------------------------------------|----------------|------------------------------|-----------------------|-----------------|------------------------------------|--------------------------|--------------------|
| Texas Department of Family                                                                                         |                |                              |                       | Case Name:      | Tapac dealers                      |                          |                    |
| and Protective Services                                                                                            |                |                              |                       | Case #:         | 100000000                          |                          |                    |
|                                                                                                    |                |                              |                       | Child's Name:   | 1000                               | DOB:                     | 12/08/2014         |
|                                                                                                    |                |                              |                       | Date Completed: | 02/06/2019                         |                          |                    |
|                                                                                                    |                |                              |                       |                 |                                    |                          |                    |
|                                                                                                    |                | Application for              | Placement             |                 |                                    |                          |                    |
|                                                                                                    |                | Table of C                   | ontents               |                 |                                    |                          |                    |
| SECTION 1 - DFPS CASEWORKER INFORMATION                                                                            | SECTION 6 - SU | JBSTANCE USE/ABUSE           |                       |                 | SECTION 11 - TRANSITION P          | LANNING FOR A SUCCESSFUL | FO ADULTHOOD (PAL) |
| SECTION 2 - CHILD'S INFORMATION                                                                                    | SECTION 7 - YO | DUTH WHO ARE PREGNANT OR PAI | RENTING               |                 | SECTION 12 - JUVENVILE JU          | STICE INVOLVEMENT        |                    |
| SECTION 3 - TRAUMA HISTORY                                                                                         | SECTION 8 - RI | SK BEHAVIOR                  |                       |                 | SECTION 13 - FAMILY HISTO          | RY                       |                    |
| SECTION 4 - TRAFFICKING HISTORY                                                                                    | SECTION 9 - SE | EXUALIZED BEHAVIOR           |                       |                 | SECTION 14 - PLACEMENT F           | IISTORY                  |                    |
| SECTION 5 - HEALTH CARE SUMMARY                                                                                    | SECTION 10 - E | DUCATION                     |                       |                 |                                    |                          |                    |
| -                                                                                                    |                |                              |                       |                 |                                    |                          |                    |
|                                                                                                    |                | SECTION 1 - DFPS CASEV       | ORKER INFORM          | ATION           |                                    |                          |                    |
|                                                                                                    |                |                              |                       |                 |                                    |                          |                    |
| DFPS Caseworker:                                                                                                   |                | Unit: H6                     | DF                    | FPS Supervisor: |                                    |                          |                    |
|                                                                                                    |                |                              |                       |                 |                                    |                          |                    |
|                                                                                                    |                | SECTION 2 - CHILD            |                       |                 |                                    |                          |                    |
|                                                                                                    |                | SECTION 2 - CHIED            | S INFORMATION         |                 |                                    |                          |                    |
|                                                                                                    |                |                              |                       |                 |                                    |                          |                    |
| Full Name                                                                                                    | Birth:         | Person ID                    | Gender                | G               | Sender Identification if different |                          | Legal Region:      |
| 12/08/                                                                                                    | /2014          |                              | M VE                  | -               |                                    |                          | 07                 |
| 12,007                                                                                                    | 2011           |                              |                       | -               |                                    |                          |                    |
| Country of Citizenship: Ethnicit                                                                                   | ty:            | Race:                        | Primary language spol | ken:            |                                    |                          | Height:            |
| US Citizen Hispan                                                                                                  | lic            | White                        | English               |                 |                                    |                          |                    |
|                                                                                                    |                |                              | Other languages spoke | ien:            |                                    |                          | -                  |
|                                                                                                    |                |                              |                       |                 |                                    |                          | Weight:            |
|                                                                                                    |                |                              |                       |                 |                                    |                          | Weight:            |
| Child's IO Scores if available and current                                                                         |                |                              |                       |                 |                                    |                          | Weight:            |
| Child's IQ Scores, if available and current:                                                                       | Eull Scale:    | Vor                          | ual:                  | Dorformanco:    |                                    | Data of Tosting          | Weight.            |
| Child's IQ Scores, if available and current:<br>Testing Instrument Used:                                           | Full Scale:    | Veri                         | bal:                  | Performance:    |                                    | Date of Testing:         | Weight:            |
| Child's IQ Scores, if available and current:<br>Testing Instrument Used:                                           | Full Scale:    | Veri<br>I                    | val:                  | Performance:    |                                    | Date of Testing:         | Weight:            |
| Child's IQ Scores, if available and current:<br>Testing instrument Used.<br>Religious Preferences: Child's         | Full Scale:    | Ver<br>I                     | val:                  | Performance:    | Removal Address:                   | Date of Testing:         | Weight:            |
| Child's IQ Scores, If available and current:<br>Testing Instrument Used<br>Religious Preferences:<br>HAYS          | Full Scale:    | Ver<br>I                     | val:                  | Performance:    | Removal Address:                   | Date of Testing:         | Weight:            |
| Child's IQ Scores, if available and current:<br>Testing Instrument Used:<br>Religious Preferences:<br>HAYS         | Full Scale:    | Ver<br>II                    | val:                  | Performance:    | ternoval Address:                  | Date of Testing:         | Weight:            |
| Child's IQ Scores, if available and current:<br>Testing Instrument Used.<br>Religious Preferences: Child's<br>HAYS | Fuli Scale:    | Ver<br>II<br>Plan:           | kal:                  | Performance:    | ternoval Address:                  | Date of Testing:         | Weight:            |

## **Review – Application for Placement Form**

- 1. Examine the **Application for Placement** form and recognize that many fields are prefilled and that you can edit most of these fields.
- 2. Recognize that the fields that are prefilled and not editable are those pertaining to child sexual aggression, specifically:
  - The **Yes**/**No** checkboxes for the question "Does the child or youth have sexually aggressive behavior?" appearing on the first page.

|                                                                                                    | C ±                                                                                                    |                                                                                                    |                                                                                                    |                                                 |                                                                                                    |                                                                                  |
|----------------------------------------------------------------------------------------------------|----------------------------------------------------------------------------------------------------|----------------------------------------------------------------------------------------------------|----------------------------------------------------------------------------------------------------|-------------------------------------------------|----------------------------------------------------------------------------------------------------|----------------------------------------------------------------------------------|
| Texas Department of Family                                                                                                    |                                                                                                    |                                                                                                    |                                                                                                    | Case Name:                                      | Table - College                                                                                                    |                                                                                  |
| and Protective Services                                                                                                    |                                                                                                    |                                                                                                    |                                                                                                    | Case #:                                         |                                                                                                    |                                                                                  |
|                                                                                                    |                                                                                                    |                                                                                                    |                                                                                                    | Child's Name:                                   |                                                                                                    | DOB: 12/08/2014                                                                  |
|                                                                                                    |                                                                                                    |                                                                                                    |                                                                                                    | Date Completed:                                 | 02/06/2019                                                                                                    |                                                                                  |
|                                                                                                    |                                                                                                    |                                                                                                    |                                                                                                    |                                                 |                                                                                                    |                                                                                  |
|                                                                                                    |                                                                                                    |                                                                                                    | Application for Placement                                                                                                    |                                                 |                                                                                                    |                                                                                  |
|                                                                                                    |                                                                                                    |                                                                                                    | Table of Contents                                                                                                    |                                                 |                                                                                                    |                                                                                  |
| SECTION 1 - DFPS CASEWORKER INFORMATION                                                                                                    | SECTI                                                                                                    | ON 6 - SUBSTANCE USE/ABUSE                                                                                                    |                                                                                                    |                                                 | SECTION 11 - TRANSITION PLANNING FOR A S                                                                                                    | UCCESSFUL TO ADULTHOOD (PAL)                                                     |
| SECTION 2 - CHILD'S INFORMATION                                                                                                    | SECTI                                                                                                    | ON 7 - YOUTH WHO ARE PREGNANT C                                                                                                    | R PARENTING                                                                                                    |                                                 | SECTION 12 - JUVENVILE JUSTICE INVOLVEME                                                                                                    | NT                                                                               |
| SECTION 3 - TRAUMA HISTORY                                                                                                    | SECTI                                                                                                    | ON 8 - RISK BEHAVIOR                                                                                                    |                                                                                                    |                                                 | SECTION 13 - FAMILY HISTORY                                                                                                    |                                                                                  |
| SECTION 4 - TRAFFICKING HISTORY                                                                                                    | SECTI                                                                                                    | ON 9 - SEXUALIZED BEHAVIOR                                                                                                    |                                                                                                    |                                                 | SECTION 14 - PLACEMENT HISTORY                                                                                                    |                                                                                  |
| SECTION 5 - HEALTH CARE SUMMARY                                                                                                    | SECTI                                                                                                    | ON 10 - EDUCATION                                                                                                    |                                                                                                    |                                                 |                                                                                                    |                                                                                  |
|                                                                                                    |                                                                                                    |                                                                                                    |                                                                                                    |                                                 |                                                                                                    |                                                                                  |
|                                                                                                    |                                                                                                    | SECTION 1 -                                                                                                    | DFPS CASEWORKER INFORM                                                                                                    | ATION                                           |                                                                                                    |                                                                                  |
|                                                                                                    |                                                                                                    |                                                                                                    |                                                                                                    |                                                 |                                                                                                    |                                                                                  |
| DFPS Caseworker:                                                                                                    |                                                                                                    | Unit                                                                                                    | H6                                                                                                    | DFPS Supervisor.                                | and the second                                                                                                    |                                                                                  |
|                                                                                                    |                                                                                                    |                                                                                                    |                                                                                                    |                                                 |                                                                                                    |                                                                                  |
|                                                                                                    |                                                                                                    | 650T                                                                                                    |                                                                                                    |                                                 |                                                                                                    |                                                                                  |
|                                                                                                    |                                                                                                    | SECT                                                                                                    | ON 2 - CHILD S INFORMATION                                                                                                    |                                                 |                                                                                                    |                                                                                  |
|                                                                                                    |                                                                                                    |                                                                                                    |                                                                                                    |                                                 |                                                                                                    |                                                                                  |
|                                                                                                    |                                                                                                    |                                                                                                    |                                                                                                    |                                                 |                                                                                                    |                                                                                  |
| Full Name:                                                                                                    | Date of Birth:                                                                                                    | Person ID:                                                                                                    | Gender:                                                                                                    | Ge                                              | nder Identification if different                                                                                                    | Legal Region:                                                                    |
| Full Name:                                                                                                    | Date of Birth:<br>12/08/2014                                                                                                    | Person ID:                                                                                                    | Gender:<br>□M 127F                                                                                                    | Ge                                              | nder Identification if different                                                                                                    | Legal Region:<br>07                                                              |
| Full Name:                                                                                                    | Date of Birth:<br>12/08/2014<br>Ethnicity:                                                                                                    | Person ID:                                                                                                    | Gender:<br>□M ⊠F<br>Primary language sp                                                                                                    | Ge<br>oken:                                     | nder Identification if different:                                                                                                    | Legal Region:<br>07<br>Height:                                                   |
| Full Name:<br>Country of Ottzenship:<br>US Citizen                                                                                                    | Date of Birth:<br>12/08/2014<br>Ethnicity:<br>Hispanic                                                                                                   | Person ID:<br>Race:<br>White                                                                                                    | Gender:<br>□ M ⊠F<br>Primary language sp<br>English                                                                                                    | Gen:                                            | nder Identification if different:                                                                                                    | Legal Region:<br>07<br>Height:                                                   |
| Full Name:<br>Country of Citizenship:<br>US Citizen                                                                                                    | Date of Birth:<br>12/08/2014<br>Ethnicity:<br>Hispanic                                                                                                   | Person ID:<br>i<br>Race:<br>White                                                                                                    | Gender:<br>□ M 52F<br>Primary language sp<br>English<br>Other languages spo                                                                               | Ge<br>oken:                                     | nder Identification if different:                                                                                                    | Legal Region:<br>07<br>Height<br>Weicht                                          |
| Full Name:<br>Country of Ottocenship:<br>US Oldzen                                                                                                    | Date of Birth:<br>12/06/2014<br>Ethnicity:<br>Hispanic                                                                                                   | Person ID:<br>i<br>Race:<br>White                                                                                                    | Gender:<br>M SZF<br>Primary language sp<br>English<br>Other languages spc                                                                                 | oken:                                           | nder identification if different:                                                                                                    | Legal Region:<br>07<br>Height<br>Weight                                          |
| Full Name:<br>Country of Citizenthip:<br>US Citizen<br>Child's IQ Scores, if available and current:                                                                                                    | Date of Birth:<br>12/08/2014<br>Ethnicity<br>Hispanic                                                                                                    | Person ID:<br>Race:<br>White                                                                                                    | Gender:<br>□M SZF<br>Primary language sp<br>English<br>Other languages spc                                                                                | Gen:                                            | nder identification if different                                                                                                    | Legal Region:<br>07<br>Height<br>Weight:                                         |
| Full Name:<br>Country of Olizenahip:<br>US Clozen<br>S Clozen<br>Child's IQ Scores, if available and current.<br>Testics lookument liked                                                                                                    | Date of Birth:<br>12/06/2014<br>EthnicBy;<br>Hispanic                                                                                                    | Person ID:<br>Race:<br>White                                                                                                    | Oender:<br>☐M 52F<br>Primary language sp<br>English<br>Other languages spc                                                                                | oken:                                           | nder i dentification if different                                                                                                    | Legal Region:<br>07<br>Height<br>Weight<br>tion                                  |
| Full Name:<br>Country of Olizenship:<br>US Olizen<br>Child's IO Scores, if available and current:<br>Testing Instrument Used.                                                                                                    | Date of Birth:<br>12/09/2014<br>Ethnicity:<br>Hispanic                                                                                                   | Person ID:<br>Race:<br>White                                                                                                    | Gender<br>⊐ M SØF<br>Primary language sp<br>English<br>Other languages spc<br>Vorbat                                                                      | oken:<br>ken:<br>Performance:                   | nder i dentification If different.<br>Date of Ter                                                                                                    | Legal Region:<br>07<br>Height<br>Weight<br>Weight                                |
| Full Name:<br>Country of Otzenship:<br>US Critizen<br>Dhife's IQ Scores, if available and current:<br>Testing Indiument Used.                                                                                                    | Date of Birth:<br>12/08/2014<br>EthnicBy:<br>Féspanic<br>Féspanic<br>Padets Least Countr:                                                                | Person ID:                                                                                                    | Gender:<br>M S/P<br>Primary language sp<br>English<br>Other languages spc<br>Verbal:                                                                      | Ocen:<br>ken:<br>Performance:                   | nder identification if different:<br>Oate of Ter                                                                                                    | Legal Region:<br>07<br>Height<br>Weight:<br>sting:                               |
| Full Name:<br>Country of Ottocenship:<br>US Offers 1Q Scores, if available and current:<br>Tresting Instrument Used:<br>Religious Preferences:                                                                                                    | Date of Birth:<br>12/06/2014<br>EthnicBy:<br>Hispanic<br>F<br>Child's Legal County::<br>Harrs                                                            | Person ID:<br>Race:<br>White<br>Vinite                                                                                                    | Gender<br>M S7-<br>Primay language sp<br>English<br>Other languages spc<br>Verbat                                                                         | ken:<br>Performance:                            | nder i dentification if different<br>Date of Ter<br>Inoval Address:                                                                                                    | Legal Region:<br>07<br>Height<br>Weight<br>9                                     |
| Full Name:<br>Country of Citizonship:<br>US Citizen<br>Child's IQ Scores, If available and current:<br>Freinig Indrument Used.<br>Religious Proferences:                                                                                                    | Date of Birth:<br>12/06/2014<br>Ethnicity:<br>Fespanic<br>Fespanic<br>Child's Legal County:<br>FAYS                                                      | Person ID:<br>Race<br>White<br>White                                                                                                    | Gender:<br>M 197:<br>Primary language sp<br>English<br>Other languages spc<br>Verbal:                                                                     | ken:<br>Performance:<br>Research                | nder identification if different<br>Date of Ter<br>I<br>moval Address:                                                                                                    | Legal Region:<br>07<br>Height<br>Weight:<br>                                     |
| Full Name:<br>Country of Ottoenahip:<br>US Ottoen<br>Solides and current:<br>Child's IQ Scores, if available and current:<br>Petiting Instrument Used:<br>Patigious Preferences:                                                                                                    | Date of Birth:<br>12/06/2014<br>EthnicBy:<br>Fispanic<br>Exat/s Legal County:<br>VAYS<br>Child's Perman                                                  | Person ID:<br>Reso:<br>White<br>'ull Scale.                                                                                                    | Gender:<br>M SP<br>Primary Language sp<br>Grapish<br>Other languages spc<br>Verbal:                                                                       | Oten:<br>ken:<br>Performance:<br>Re<br>Re       | nder identification if different:<br>Oate of Ter<br>moral Address:                                                                                                    | Legal Region:<br>p7<br>Height<br>Weight:<br>Info:<br>Iting:<br>Iting:            |
| Full Name:<br>Country of Ottoenship:<br>US Obzen<br>Ohld's IQ Scores, if available and current:<br>Treting Instrument Used<br>Religious Preferences:                                                                                                    | Date of Birth:<br>12/08/2014<br>EthnicBy:<br>Hispanic<br>Pridra Legal County:<br>HAYS<br>Child's Perman<br>Child's Perman                                | Person ID:<br>Race:<br>White<br>'ull Scale:<br>'ull Scale:<br>PPLA: Forder Family, DPPS Conservators                                                                                           | Gender<br>☐ M GP:<br>Primay language sp<br>English<br>Other languages spc<br>Verhat: 2<br>I                                                               | oken:<br>ken:<br>Performanco:<br>Re             | der identification if different<br>Date of Ter<br>moval Address:<br>Ef TMC                                                                                                    | Legal Region:<br>07<br>Height<br>Weight<br>ting:<br>Id's Legal Status:           |
| Full Name:<br>Country of Otzenship:<br>US Critizen<br>US Critizen<br>Child's IQ Scores, if available and current:<br>Testing Indiument Uladd.<br>Religious Preferences:                                                                                                    | Date of Birth:<br>12/08/2014<br>EthnicBy:<br>Fispanic<br>Child's Legal County:<br>NAYS<br>Child's Perman                                                 | Person ID:<br>Race<br>White<br>Vill Scale.                                                                                                    | Gender:<br>M 197:<br>Primary language spo<br>Other languages spo<br>Verbat:                                                                               | Porformance:                                    | Inder identification if different. Oute of Termonal Address: Out of Termonal Address: Other Of Termonal Address: Other Of Termonal Address: Other Other Othe                                                                                                    | Legal Region:<br>p7<br>Height<br>Weight:<br>sting:<br>IId's Legal Status:        |
| Full Name:         Country of Citizenship:         US Citizen         US Citizen         Child's NG Scores, if available and current:         Testing Instrument Used.         Ratigous Preferences:         Pandy Reunification         Ø A Family, Reunification         Ø A Family, Reunification         Ø A Family, Reunification                                                                                                    | Date of Birth:           12/06/2014           Ethnic8/;           Hispanic           Image: County:           VXS           Child's Perman               | Person ID:<br>Race:<br>White<br>Vill Scale:<br>Vill Scale:<br>PPLA: Foster Family, DFPS Conservators<br>PPLA: Foster Family, DFPS Conservators<br>PPLA: Indegendent Ling                       | Gender<br>☐ M. B/F<br>Primay language sp<br>Primay languages spc<br>Other languages spc<br>Verbal. ↓                                                      | oken:<br>ken:<br>Performance:<br>Re<br>Re<br>Re | der identification if different Oate of Ter moval Address:                                                                                                    | Legal Region:<br>o7<br>Height<br>Weight<br>ting:<br>Id's Legal Status:           |
| Full Name:  Country of Citizenship: US Citizen  Child's IO Scores, If available and current:  Festing Instrument Used.  Religious Preferencee:                                                                                                    | Date of Birth:<br>12/08/2014<br>EthnicBy:<br>Fespanic<br>Child's Legal County:<br>HAYS<br>Child's Perman<br>A<br>A<br>A<br>A<br>A<br>A                   | Person ID:<br>Race<br>White<br>Vill Scale.                                                                                                    | Gender:<br>M 197:<br>Premary language spo<br>Griglich<br>Other languages spo<br>Verbal:<br>L                                                              | Performance:                                    | der identification if different:                                                                                                    | Legal Region:<br>pr<br>Height<br>Weight:<br>ting:<br>ting:<br>Id's Legal Status: |
| Full Name:         Country of Citizenship:         US Citizen         US Citizen         Didf Si Q Scores, if available and current.         Testing Instrument Used:         Religious Preferences:         Pamby Reunification         Q Af Family, Reunification         Q Af Family, Reunification         Q Af Family, Reunification         Q Af Family, Reunification         Q Af Family, Reunification         Q Af Family, Reunification         Q Af Family, Reunification         Q Af Family, Reunification         Q Af Family, Reunification         Q Af Family, Reunification         Q Af Family, Reunification                                                                                                    | Date of Birth:           12/04/2014           Ethnicity;           Flispanic:           Child's Legal County:           VAYS           Child's Perman    | Person ID:<br>Race:<br>White<br>Vill Scale:<br>Guil Scale:<br>Person Plan:<br>PPLA: Foster Family, DFPS Conservators<br>PPLA: Independent Living<br>PPLA: Independent Living                   | Oender<br>☐ M ØF<br>Primary Language sp<br>Other Languages spc<br>Verbal:                                                                                 | oken:<br>ken:<br>Performance:<br>Re             | Date of Te<br>Date of Te<br>Date of Te<br>Date of Te<br>Date of Te<br>Ch<br>Ch<br>Ch<br>Date of Ter<br>Date of Ter | Legal Region:<br>o7<br>Height<br>Weight<br>ting:<br>ting:<br>Id's Legal Status:  |
| Full Name:         Country of Citizenship:         US Citizen         US Citizen         Child's IO, Scores, if available and current:         Testing Instrument Used.         Religious Preferences:         P amby Reunification         ØA F amby, Reunification         ØA F amby, Checking-Ficher Kin, Adoption         ØA F amby, Unrelated, Adoption         ØA F amby, Checking-Ficher Kin, Adoption         ØA F amby, Unrelated, Adoption         ØA F amby, Checkinger Ficher Kin, Adoption         ØA F amby, Checkinger Ficher Kin, Adoption         ØA F amby, Checkinger Ficher Kin, Adoption         ØA F amby, Checkinger Ficher Kin, Adoption         ØA F amby, Checkinger Ficher Kin, Adoption         ØA F amby, Checkinger Ficher Kin, Adoption         ØA F amby, Checkinger Ficher Kin, Adoption         ØA F amby, Checkinger Ficher Kin, Adoption         ØA F amby, Checkinger Ficher Kin, Conservationship         ØA F amby, Checkinger Ficher Kin, Adoption         ØA F amby, Checkinger Kinger Kinge | Date of Birth:<br>12/06/2014 Ethnicely:<br>Hispanic Fispanic Fispanic Child's Legal County:<br>VAYS Child's Perman A A A A A A A A A A A A A A A A A A A | Person ID:<br>Race<br>White<br>Vill Scale:<br>PPLA: Foster Family, DFPS Conservators<br>PPLA: Other Family, DFPS Conservators<br>PPLA: Community Care                                          | Center     M SF     Primary language sp     Primary language sp     Other languages sp     Vertext.    L     I                                            | oken:<br>ken:<br>Performance:<br>Re<br>Re       | der identification if different  Date of Ter  moval Address:                                                                                                    | Legal Region:<br>97<br>98<br>Weight<br>109:<br>109:                              |
| Full Name:         Country of Citizenship:         US Critizen         US Critizen         Child's IO Scores, if available and current:         Testing Indrument Uladd.         Religious Preferences:                                                                                                    | Date of Birth:<br>12/08/2014<br>EthnicBy:<br>Fispanic<br>Child's Perman<br>Child's Perman<br>A<br>A<br>A<br>A                                            | Person ID:<br>Rece<br>White<br>Vite<br>Scale.<br>Percy Plan:<br>PPLA: One Family, DPPS Conservators<br>VPEA: One Family, DPPS Conservators<br>VPEA: Independent Living<br>VPEA: Community Care | Gender:<br>→ M SPr<br>Primary language spo<br>Griglich<br>Other languages spo<br>Verbat:<br>↓<br>↓<br>↓<br>↓<br>↓<br>↓<br>↓<br>↓<br>↓<br>↓<br>↓<br>↓<br>↓ | Performance:                                    | der identification if different  Oate of Ter  Oate of Ter  Moval Address  Oth  Oth  Oth  Oth  Oth  Oth  Oth  O                                                                                                    | Legal Region:<br>pr<br>Height<br>Weight:<br>sting:<br>IId's Legal Status:        |

- Under Section 9:
  - The Yes/No checkboxes for the question "Does the child or youth have sexually aggressive behavior?" repeated from the first page
  - The Episode Start Date field
  - The Incident Description(s) field
  - The Yes/No checkboxes for the question "Does the child or youth have any problematic sexual behavior?"
  - The textbox for the question "If yes, describe the behavior, when it happened, and how it was managed:"

|                                                                                          | SECTION 9 - SEXUALIZED | BEHAVIORS |                |      |
|------------------------------------------------------------------------------------------|------------------------|-----------|----------------|------|
|                                                                                          |                        |           |                |      |
| Does the child or youth have sexually aggressive behavior?                               | ☐ Yes                  | No No     |                |      |
| Episode Start Date:                                                                      |                        |           |                |      |
| Incident Description(s):                                                                 |                        |           |                |      |
| Date of Incident:<br>Incident Description:                                               |                        |           |                |      |
|                                                                                          |                        |           |                |      |
| Describe any notable precursors, patterns or tell tale signs to sexual aggression:       |                        |           |                |      |
| Describe any specialized treatment the child or youth has received for sexual aggression |                        |           |                |      |
| Does the child or youth have any problematic sexual behavior?                            | Yes                    | ✓ No      |                |      |
| If yes, describe the behavior, when it happened, and how it was managed:                 |                        |           |                |      |
|                                                                                          |                        |           |                |      |
| Is youth a registered sex offender?                                                      | □ Yes                  | □ No      |                |      |
| Are there any court ordered stipulations?                                                | □ Yes                  | No        |                |      |
| If yes to either question, describe:                                                     |                        |           |                | <br> |
|                                                                                          |                        |           | C <sub>2</sub> |      |
|                                                                                          | SECTION 10 -EDUC       | ATION     |                |      |

- 3. Recognize that the following fields under section 9 are editable:
  - The question "Describe any notable precursors, patterns or telltale signs to sexual aggression:"
  - The question "Describe any specialized treatment the child or youth has received for sexual aggression:"
  - The **Yes/No** checkboxes for the question "Is youth a registered sex offender?"
  - The **Yes/No** checkboxes for the question "Are there any court ordered stipulations?"

|                                                                                           | ECTION 9 - SEXUALIZED BEHAVIORS |  |
|-------------------------------------------------------------------------------------------|---------------------------------|--|
|                                                                                           |                                 |  |
| Does the child or youth have sexually aggressive behavior?                                | Ves Vo                          |  |
| Episode Start Date:                                                                       |                                 |  |
| Incident Description(s):                                                                  |                                 |  |
| Date of Incident:<br>Incident Description:                                                |                                 |  |
|                                                                                           | I                               |  |
| Describe any notable precursors, patterns or tell tale signs to sexual aggression:        |                                 |  |
|                                                                                           |                                 |  |
| Describe any specialized treatment the child or youth has received for sexual aggression: |                                 |  |
|                                                                                           |                                 |  |
| Does the child or youth have any problematic sexual behavior?                             | Ves 🗹 No                        |  |
| If yes, describe the behavior, when it happened, and how it was managed:                  |                                 |  |
|                                                                                           |                                 |  |
| Is youth a registered sex offender?                                                       | Yes No                          |  |
| Are there any court ordered stipulations?                                                 | Yes No                          |  |
| If yes to either question, describe:                                                      |                                 |  |
|                                                                                           |                                 |  |
|                                                                                           |                                 |  |
|                                                                                           | SECTION 10 -EDUCATION           |  |

- 4. Recognize that once the **Application for Placement** form is saved, the prefilled fields no longer refresh when the form is launched again.
- 5. Recognize that user-editable fields (those not pre-filled by the system) remain editable after the form is saved.
- 6. Recognize that the following fields pertaining to a CSA episode are refreshed to blank when the episode is end-dated in IMPACT:
  - Yes/No checkboxes for "Does the child have sexually aggressive behavior?"
  - Episode Start Date
  - Incident Descriptions

|                                                                                                    | SECTION 9 - SEXUALIZED E | BEHAVIORS |
|----------------------------------------------------------------------------------------------------|--------------------------|-----------|
| Does the child or youth have sexually aggressive behavior? Episode Start Date: Incident Description(s): Date of Incident: Incident Description: Describe any notable precursors, patterns or tell tale signs to sexual aggression: | Yes                      | ⊠ No      |
|                                                                                                    |                          |           |
| Describe any specialized treatment the child or youth has received for sexual aggression                                                                                                    | n:                       |           |
| Does the child or youth have any problematic sexual behavior?                                                                                                    | □ Yes                    | ✓ No      |
| If yes, describe the behavior, when it happened, and how it was managed:                                                                                                    |                          |           |
| Is youth a registered sex offender?                                                                                                    | □ Yes                    | □ No      |
| Are there any court ordered stipulations?                                                                                                    | □ Yes                    | □ No      |
| If yes to either question, describe:                                                                                                    |                          |           |
|                                                                                                    |                          |           |
|                                                                                                    | SECTION 10 -EDUCA        | TION      |

#### 7. Recognize that the form is saved using the **Save** icon in the form toolbar.

| B B I U E E E E X # 6 E E 5 C 🕹              |                                                      |                                                     | -                          |                                                                                                    |                          |                     |
|----------------------------------------------|------------------------------------------------------|-----------------------------------------------------|----------------------------|----------------------------------------------------------------------------------------------------|--------------------------|---------------------|
| Texas Department of Family                   |                                                      |                                                     | Case Name:                 | Taxas dealers                                                                                                    |                          |                     |
| and Protective Services                      |                                                      |                                                     | Case #:                    | (and the second second s |                          |                     |
|                                              |                                                      |                                                     | Child's Name:              | 1000 C                                                                                                    | DOB:                     | 12/08/2014          |
|                                              |                                                      |                                                     | Date Completed:            | 02/06/2019                                                                                                    |                          |                     |
|                                              |                                                      |                                                     |                            |                                                                                                    |                          |                     |
|                                              | Applic                                               | ation for Placement                                 |                            |                                                                                                    |                          |                     |
|                                              | Tak                                                  | ole of Contents                                     |                            |                                                                                                    |                          |                     |
| SECTION 1 - DFPS CASEWORKER INFORMATION      | SECTION 6 - SUBSTANCE USE/ABUSE                      |                                                     |                            | SECTION 11 - TRANSITION P                                                                                                    | LANNING FOR A SUCCESSFUL | TO ADULTHOOD (PAL)  |
| SECTION 2 - CHILD'S INFORMATION              | SECTION 7 - YOUTH WHO ARE PREGNAN                    | T OR PARENTING                                      |                            | SECTION 12 - JUVENVILE JU                                                                                                    | STICE INVOLVEMENT        |                     |
| SECTION 3 - TRAUMA HISTORY                   | SECTION 8 - RISK BEHAVIOR                            |                                                     |                            | SECTION 13 - FAMILY HISTO                                                                                                    | RY                       |                     |
| SECTION 4 - TRAFFICKING HISTORY              | SECTION 9 - SEXUALIZED BEHAVIOR                      |                                                     |                            | SECTION 14 - PLACEMENT H                                                                                                    | IISTORY                  |                     |
| SECTION 5 - HEALTH CARE SUMMARY              | SECTION 10 - EDUCATION                               |                                                     |                            |                                                                                                    |                          |                     |
| DFPS Caseworker:                             | SECTION 1 - DFPS (<br>Unit: E<br>SECTION 2 -         | CASEWORKER INFORM CHILD'S INFORMATION Gender: DM ØF | IATION<br>IFPS Supervisor: | ender Identification if different:                                                                                                    |                          | Legal Region:<br>07 |
| Country of Citizenship: Ethnicity:           | Race:                                                | Primary language spo                                | oken:                      |                                                                                                    |                          | Height:             |
| US Citizen Hispanic                          | White                                                | English                                             |                            |                                                                                                    |                          |                     |
|                                              |                                                      | Other languages spol                                | ken:                       |                                                                                                    |                          | Weight              |
|                                              |                                                      |                                                     |                            |                                                                                                    |                          |                     |
| Child's IQ Scores, if available and current: |                                                      |                                                     |                            |                                                                                                    |                          |                     |
| Testing Instrument Lised                     | Full Scale:                                          | Verhal                                              | Performance                |                                                                                                    | Date of Testing          |                     |
| i doung moramoni obod.                       | i di Odalo.                                          | r                                                   |                            |                                                                                                    | Bate of resting.         |                     |
|                                              |                                                      | 14                                                  | -1.<br>P                   |                                                                                                    |                          |                     |
| Religious Preterences: Child's Legal County: |                                                      |                                                     | F                          | emoval Address:                                                                                                    |                          |                     |
| HAYS                                         |                                                      |                                                     |                            |                                                                                                    |                          |                     |
| Child's                                      | Permanency Plan: APPLA: Foster Family, DFPS Conserva | torship                                             |                            | I TMC                                                                                                    | Child's Legal Status:    |                     |

8. Examine how the form can be downloaded as a PDF document using the **Download** icon in the form toolbar.

|                                             |                       |                                                                                                    |                      | <b>a u</b>        |                                                                                                    |                         |                                        |
|---------------------------------------------|-----------------------|----------------------------------------------------------------------------------------------------|----------------------|-------------------|----------------------------------------------------------------------------------------------------|-------------------------|----------------------------------------|
| Texas Department of Family                  |                       |                                                                                                    |                      | Case Name:        |                                                                                                    |                         |                                        |
| and Protective Services                     |                       |                                                                                                    |                      | Case #:           |                                                                                                    |                         |                                        |
|                                             |                       |                                                                                                    |                      | Child's Name:     | the second second second second second second second second second second second second second second second se | DOB:                    | 12/08/2014                             |
|                                             |                       |                                                                                                    |                      | Date Completed    | I: 02/06/2019                                                                                                   |                         |                                        |
|                                             |                       |                                                                                                    | _                    |                   |                                                                                                    |                         |                                        |
|                                             |                       | Application for                                                                                                    | r Placement          |                   |                                                                                                    |                         |                                        |
|                                             |                       | Table of C                                                                                                    | ontents              |                   |                                                                                                    |                         |                                        |
| SECTION 1 - DEPS CASEWORKER INFORMATION     | SECTION 6             | SUBSTANCE USE/ABUSE                                                                                                    | ontento              |                   | SECTION 11 - TRANSITION F                                                                                       | ANNING FOR A SUCCESSFUL | TO ADULTHOOD (PAL)                     |
| SECTION 2 - CHILD'S INFORMATION             | SECTION 7             | YOUTH WHO ARE PREGNANT OR PAR                                                                                                    | RENTING              |                   | SECTION 12 - JUVENVILE JU                                                                                       | STICE INVOLVEMENT       | (, , , , , , , , , , , , , , , , , , , |
| SECTION 3 - TRAUMA HISTORY                  | SECTION 8             | RISK BEHAVIOR                                                                                                    |                      |                   | SECTION 13 - FAMILY HISTO                                                                                       | RY                      |                                        |
| SECTION 4 - TRAFFICKING HISTORY             | SECTION 9             | SECTION 9 - SEXUALIZED BEHAVIOR                                                                                                    |                      |                   | SECTION 14 - PLACEMENT HISTORY                                                                                  |                         |                                        |
| SECTION 5 - HEALTH CARE SUMMARY             | SECTION 10            | - EDUCATION                                                                                                    |                      |                   |                                                                                                    |                         |                                        |
|                                             |                       |                                                                                                    |                      |                   |                                                                                                    |                         |                                        |
|                                             |                       |                                                                                                    |                      |                   |                                                                                                    |                         |                                        |
|                                             |                       | SECTION 1 - DFPS CASEV                                                                                                    | VORKER INFORM        | ATION             |                                                                                                    |                         |                                        |
| tu -                                        |                       |                                                                                                    |                      |                   |                                                                                                    |                         |                                        |
| DEDO Occurrentes                            |                       | 11-7                                                                                                    |                      | 500 0             |                                                                                                    |                         |                                        |
| DFPS Caseworker.                            |                       | Unit. Ino                                                                                                    | Di                   | FPS Supervisor.   |                                                                                                    |                         |                                        |
|                                             |                       |                                                                                                    |                      |                   |                                                                                                    |                         |                                        |
|                                             |                       | SECTION 2 - CHILD                                                                                                    | 'S INFORMATION       |                   |                                                                                                    |                         |                                        |
|                                             |                       |                                                                                                    |                      |                   |                                                                                                    |                         |                                        |
|                                             |                       |                                                                                                    |                      |                   |                                                                                                    |                         |                                        |
| Full Name:                                  | Date of Birth:        | Person ID:                                                                                                    | Gender:              |                   | Gender Identification if different:                                                                             |                         | Legal Region:                          |
|                                             | 12/08/2014            | and the second second se | M ME                 |                   |                                                                                                    |                         | 07                                     |
|                                             |                       |                                                                                                    | 6                    | 1                 | 8                                                                                                    |                         |                                        |
| Country of Citizenship.                     | Etrinicity.           | Race.                                                                                                    | Primary language spo | e spoken. Height. |                                                                                                    |                         | Height.                                |
| US Citizen                                  | Hispanic              | White                                                                                                    | English              |                   |                                                                                                    |                         |                                        |
|                                             |                       | Other languages spoken:                                                                                                    |                      |                   |                                                                                                    | Weight:                 |                                        |
|                                             |                       |                                                                                                    |                      |                   |                                                                                                    |                         |                                        |
| Child's IQ Scores, if available and current |                       |                                                                                                    |                      |                   |                                                                                                    |                         |                                        |
| Testing Instrument Lised                    | Full Sea              | Vor                                                                                                    | hal                  | Performance:      |                                                                                                    | Date of Testing         |                                        |
| realing manument oacu.                      | 1 411 362             | но. Ven                                                                                                    | vai.                 | i chomidilice.    |                                                                                                    | Date of reading.        |                                        |
|                                             |                       |                                                                                                    |                      | 1                 |                                                                                                    | L                       |                                        |
| Religious Preferences:                      | Child's Legal County: |                                                                                                    |                      |                   | Removal Address:                                                                                                |                         |                                        |
|                                             |                       |                                                                                                    |                      |                   |                                                                                                    |                         |                                        |
|                                             |                       |                                                                                                    |                      |                   |                                                                                                    |                         |                                        |
|                                             | Child's Legal Status: |                                                                                                    |                      |                   |                                                                                                    |                         |                                        |
| Eamily Doubification                        |                       | Faster Family, DERS Concentratorship                                                                                                    |                      |                   | FITMC                                                                                                    |                         |                                        |
|                                             |                       | roster ranning, Dr F3 Conservatorship                                                                                                    |                      |                   | E TWO                                                                                                    |                         |                                        |

## **Common Application Detail Page**

A **Delete** button has been added to the **Common Application Detail** page that allows you to delete an **Application for Placement** form that is in PROC status. The event that was created with the form also gets deleted. When the form has been deleted, you can create a new one.

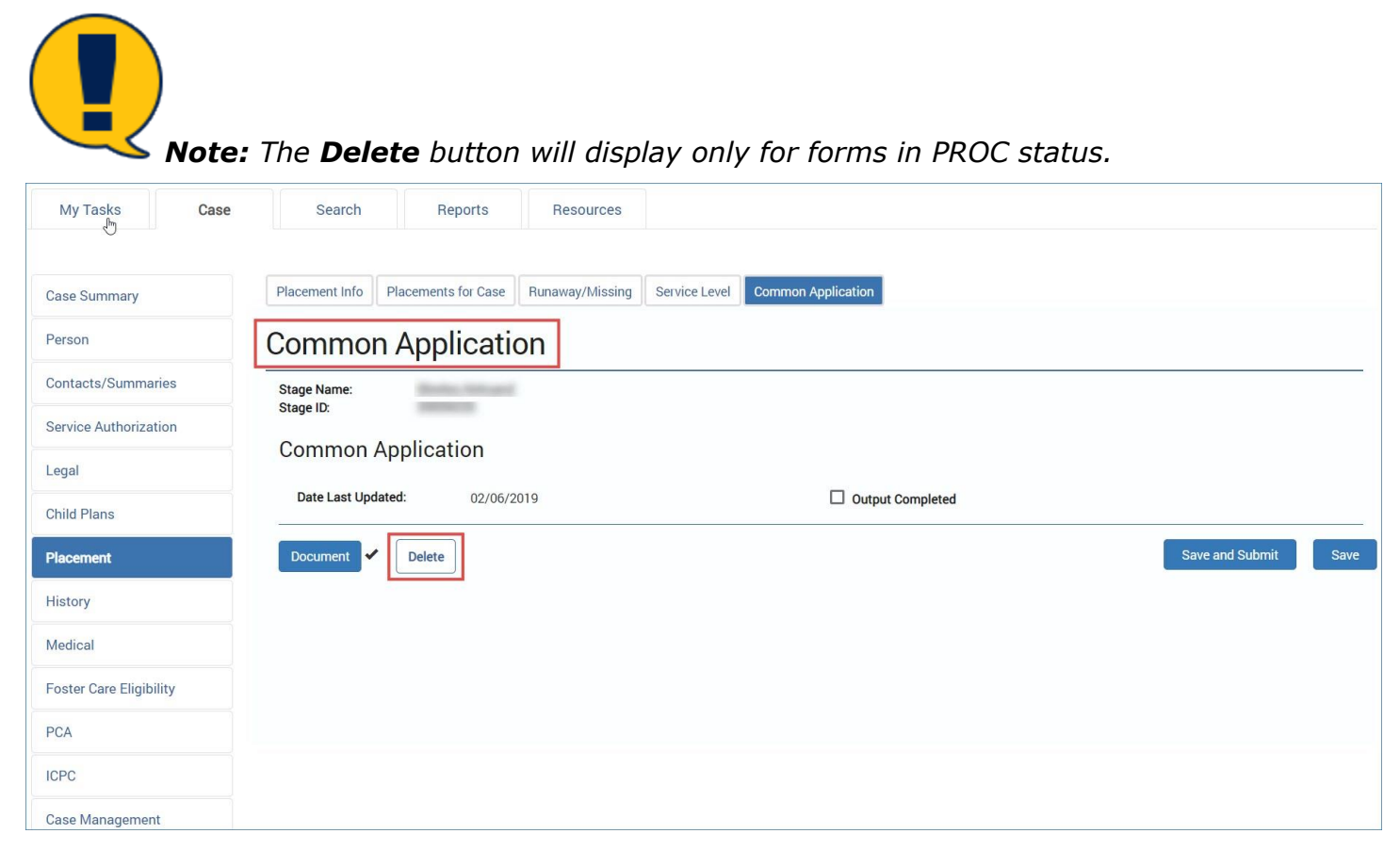

## **Deleting an Existing Application for Placement Form**

- 1. Recognize that you can delete an existing Application for Placement form that is in PROC status, as follows:
- 2. From the **Placement List** page, select the **Common Application** tab on the tertiary menu.
- 3. You will arrive at the **Common Application List** page.
- 4. Select the hyperlink for the Common Application that is in PROC status under the **Type** column of the list.

| My Tasks                    | Case  | Search              | Repo          | rts Resources      | 3                   |            |                  |         |                 |            |              |
|-----------------------------|-------|---------------------|---------------|--------------------|---------------------|------------|------------------|---------|-----------------|------------|--------------|
| Case Summary                |       | Placement Info F    | lacements for | Case Runaway/Missi | ng Service Level Co | ommon Appl | cation           |         |                 |            |              |
| Person                      |       | Common              | Applic        | ation List         |                     |            |                  |         |                 |            |              |
| Contacts/Summar             | ries  | Stage Name:         | Barto, A      | trans.             |                     |            |                  |         |                 | # Sub      | mitted Event |
| Service Authorizat          | tion  | Case ID:            | -             |                    |                     |            |                  |         |                 |            |              |
| Legal                       |       | Show 10 r entries   | 8             |                    |                     |            |                  |         |                 |            |              |
| Child Plans                 |       | Date Entered        | Status        | Туре               | Description         | Stage      | Stage Name       | Case ID | Person          | Entered By | Event ID     |
| Placement                   |       | 02/06/2019          | PROC          | Common Application | Common Application  | SUB        | Rent contract    | -       | Robotic Stream  | Torbular H | 1001001      |
| History                     |       | 02/06/2019          | PROC          | Common Application | Common Application  | SUB        | Balls, Strategel | -       | Barlo, Statutel | 2476.041   | -            |
| Medical                     |       | Showing 1 to 2 of 2 | entries       |                    |                     |            |                  |         |                 |            |              |
| Foster Care Eligibi         | ility | Reports             |               |                    |                     |            |                  |         |                 |            |              |
| PCA                         |       | Paparta             |               | •                  |                     |            |                  |         |                 |            |              |
| ICPC                        |       | neports.            |               | Launa              |                     |            |                  |         |                 |            |              |
| Case Managemen <sup>i</sup> | it    |                     |               |                    |                     |            |                  |         |                 |            |              |

- 5. You will arrive at the **Common Application** page.
- 6. Select the **Delete** button.
- 7. The form is deleted along with the event that was created with the form.
- 8. When the form is deleted, you can navigate back to the **Common Application List** page and create a new form using the **Add** button.

| My Tasks           | Case  | Search Reports Resources                                                                                            |             |
|--------------------|-------|----------------------------------------------------------------------------------------------------|-------------|
| Case Summary       |       | Placement Info         Placements for Case         Runaway/Missing         Service Level         Common Application |             |
| Person             |       | Common Application                                                                                                  |             |
| Contacts/Summa     | ries  | Stage Name:<br>Stage ID                                                                                             |             |
| Service Authoriza  | tion  | Common Application                                                                                                  |             |
| Legal              |       |                                                                                                    |             |
| Child Plans        |       | Date Last Opdated. 02/06/2019                                                                                       |             |
| Placement          |       | Document   Delete Save and S                                                                                        | Submit Save |
| History            |       |                                                                                                    |             |
| Medical            |       |                                                                                                    |             |
| Foster Care Eligib | ility |                                                                                                    |             |
| PCA                |       |                                                                                                    |             |
| ICPC               |       |                                                                                                    |             |
| Case Managemen     | it    |                                                                                                    |             |